## S100-V3 连接电脑共享文件传输配置使用简

## 易说明

1. 如图中的 192.168.10 网段

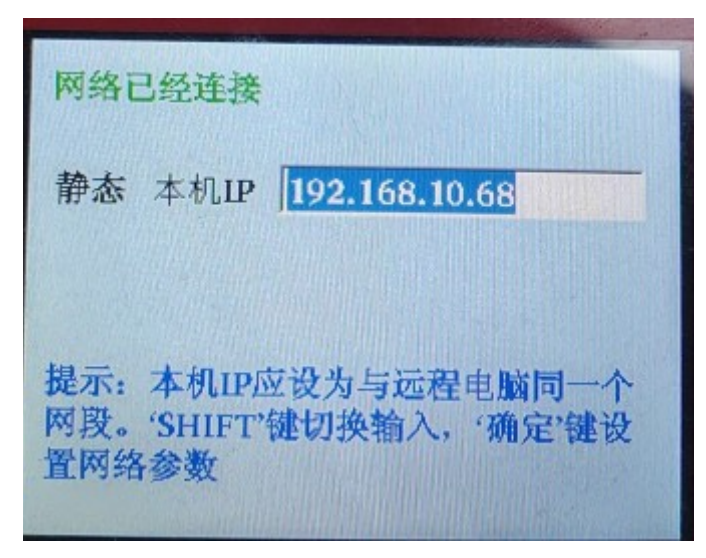

手柄 ip 设置,按" shift"设置 ip,按确定后可查看连接状态是否 连接成功,注意:必须保证网线插好的前提。

2. 电脑本地网卡 ip 设置,如网段 192.168.10

| 连接 —     |               |                 |
|----------|---------------|-----------------|
| IPv4 连接: |               | Internet        |
| IPv6 连接: |               | 无 Internet 访问权限 |
| 媒体状态:    |               | 已启用             |
| 持续时间:    |               | 03:03:15        |
| 速度:      |               | 1.0 Gbps        |
| (详细信息)   | <u>E</u> )    |                 |
| 活动 ———   |               |                 |
|          | 已发送 —— 💄      | 1 — 已接收         |
| 字节:      | 102, 154, 723 | 47, 572, 774    |
| () 属性(2) | ●禁用 @)        | 诊断 (6)          |
|          |               | 关闭C)            |

| 网络 共享                                                                                                    |   |
|----------------------------------------------------------------------------------------------------|---|
| 连接时使用:                                                                                                    |   |
| 👰 Realtek PCIe GBE Family Controller                                                                                                    |   |
|                                                                                                    |   |
| 此连接使用下列项目 (2):                                                                                                    | _ |
| ☑ 4 4 2 4 2 4 2 4 2 4 2 4 2 4 2 4 2 4 2                                                                                                    |   |
| ✓ ➡ Microsoft 网络的文件和打印机共享                                                                                                    |   |
|                                                                                                    |   |
| ▼ ▲Internet 协议版本 4(TCP/IPv4)                                                                                                    |   |
| <ul> <li>✓ ▲ Internet 协议版本 4 (TCP/IPv4)</li> <li>☑ ▲ 磁路层拓扑发现映射器 1/0 驱动程序</li> </ul>                                                                                                    |   |
| ✓ ▲ Internet 协议版本 4 (TCP/IPv4)         ☑ ▲ 磁路层拓扑发现映射器 1/9 驱动程序         ☑ ▲ 磁路层拓扑发现响应程序                                                                                                    |   |
| <ul> <li>✓ ▲ Internet 协议版本 4 (TCP/IPv4)</li> <li>☑ ▲ 磁路层拓扑发现映射器 1/9 驱动程序</li> <li>✓ ▲ 磁路层拓扑发现响应程序</li> <li>✓ Ш</li> </ul>                                                                                                    |   |
| <ul> <li>✓ ▲ Internet 协议版本 4 (TCP/TPv4)</li> <li>☑ ▲ 磁路层括针发现映射器 1/0 驱动程序</li> <li>✓ ▲ 磁路层括扑发现响应程序</li> <li>✓ Ш</li> <li>✓ 数数 00</li> <li>属性 (2)</li> </ul>                                                                                                    |   |
| ☑       ▲ Internet 协议版本 4 (CCP/IPv4)       ■         ☑       ◆ 磁路层括扑发现映射器 1/9 驱动程序       ■         ☑       ▲ 链路层括扑发现响应程序       ■         ✓       Ⅲ       ▶          ●       □         ★ 链路层括扑发现响应程序       ●         ✓       Ⅲ       ▶         ●       □       ■         ●       Ⅲ       ▶         ●       □       ■         ●       □       ■         ●       □       ■         ●       □       ■         ●       □       ■         ●       □       ■         ●       □       ■         ●       □       ■         ●       □       ■         ●       □       ■         ●       □       ■         ●       □       ■         ●       □       □         ●       □       ■         ●       □       ■         ●       □       □         ●       □       ■         ●       □       ■         ●       □       ■ <td< td=""><td>)</td></td<>                                                                                                    | ) |
| <ul> <li>✓ ▲ Internet 协议版本 4 (TCP/IPv4)</li> <li>☑ → 磁路层括针发现映射器 1/9 驱动程序</li> <li>✓ ▲ 磁路层括扑发现响应程序</li> <li>✓ ● 磁路层括扑发现响应程序</li> <li>✓ ● 磁路层括扑发现响应程序</li> <li>✓ ● 磁路层括扑发现响应程序</li> <li>✓ ● 通路层括扑发现响应程序</li> <li>✓ ● 通述</li> <li>□ □ □ □ □ □ □ □ □ □ □ □ □ □ □ □ □ □ □</li></ul>                                                                                                    | ) |
| <ul> <li>✓ ▲ Internet 协议版本 4 (TCP/IPv4)</li> <li>☑ ▲ 磁路层括扑发现响应程序</li> <li>✓ ▲ 磁路层括扑发现响应程序</li> <li>✓ ● 磁路层括扑发现响应程序</li> <li>✓ ● 磁路层</li> <li>✓ ● 磁路层</li> <li>✓ ● ■ 磁路</li> <li>✓ ● ■ 磁路</li> <li>✓ ● ■ ■ ■ ■ ■ ■ ■ ■ ■ ■ ■ ■ ■ ■ ■ ■ ■ ■</li></ul> | ) |
| <ul> <li>✓ ▲ Internet 协议版本 4 (TCP/IPv4)</li> <li>✓ 送路层括针发现映射器 1/9 驱动程序</li> <li>✓ 送路层括针发现响应程序</li> <li>✓ 通载 (U) 属性 (E)</li> <li>描述</li> <li>TCP/IP。该协议是默认的广域网络协议,它提供在不同的相互连接的网络上的通讯。</li> </ul>                                                                                                    | ] |
| <ul> <li>✓ ▲ Internet 协议版本 4 (TCP/TPv4)</li> <li>✓ 检路层括针发现映射器 1/0 驱动程序</li> <li>✓ 检路层括针发现响应程序</li> <li>✓ ● 链路层括扑发现响应程序</li> <li>✓ ● 一</li> <li>✓ ● 一</li> <li>✓ ● 一</li> <li>✓ ● 一</li> <li>✓ ● 一</li> <li>✓ ● 一</li> <li>✓ ● ● ● ● ● ● ● ● ● ● ● ● ● ● ● ● ● ● ●</li></ul>                                                                                                    | ] |

| nternet 协议版本 4 (TCP/IPv4) 属性 ? X                           |                   |  |  |  |  |
|------------------------------------------------------------|-------------------|--|--|--|--|
| 常规                                                         |                   |  |  |  |  |
| 如果网络支持此功能,则可以获取自动指派的 IP 设置。否则,<br>您需要从网络系统管理员处获得适当的 IP 设置。 |                   |  |  |  |  |
| ◎ 自动获得 IP 地址 @)                                            |                   |  |  |  |  |
| ◎ 使用下面的 IP 地址(S):                                          |                   |  |  |  |  |
| IP 地址(I):                                                  | 192 .168 .10 .48  |  |  |  |  |
| 子网掩码①:                                                     | 255 .255 .255 . 0 |  |  |  |  |
| 默认网关 @):                                                   | 192 .168 .10 .1   |  |  |  |  |
| ◎ 自动获得 DNS 服务器地址 (B)                                       |                   |  |  |  |  |
| ─●使用下面的 DWS 服务器地址 @                                        | ):                |  |  |  |  |
| 首选 DNS 服务器(P):                                             | 192 .168 . 0 . 4  |  |  |  |  |
| 备用 DNS 服务器(A):                                             | 223 . 5 . 5 . 5   |  |  |  |  |
| 🔲 退出时验证设置 (L)                                              | 高级 创              |  |  |  |  |
|                                                            | 确定 取消             |  |  |  |  |

3. 电脑中导入网络文件

电脑操作鼠标按右键弹出,新建快捷键方式

| ② a 创建快捷方式                                   |       |
|----------------------------------------------|-------|
| 想为哪个对象创建快捷方式?                                |       |
| 该向导帮您创建本地或网络程序、文件、文件夹、计算机或 Internet 地址的快捷方式。 |       |
| 请键入对象的位置(I):                                 |       |
| \\192.168.10.68 浏览(R)                        |       |
| 单击"下一步"继续。                                   |       |
|                                              |       |
|                                              | -     |
| 下一步(N)                                       | ] [取消 |

输入手柄上设置的 ip,下一步后,点击生成的快捷键可以看到

下面的图片

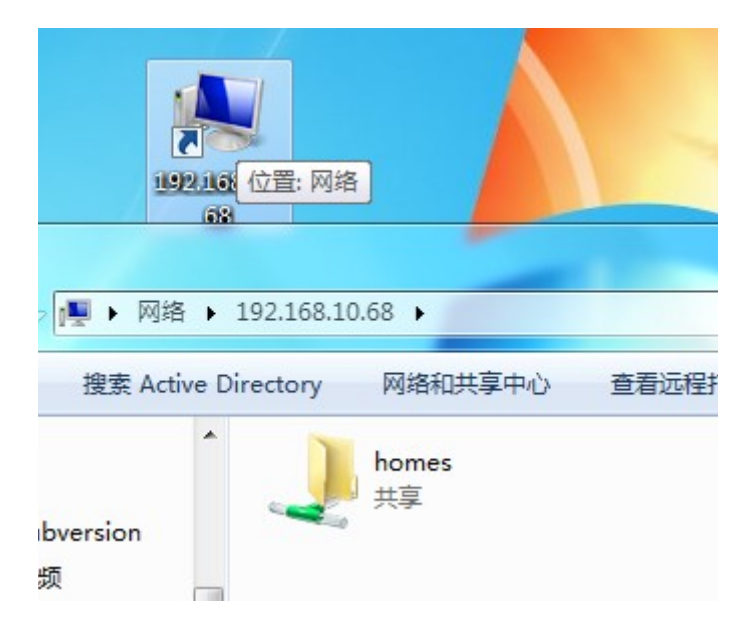

点击进入到 homes 目录下,可以拷贝文件到 homes 目录下,如

熊.NC

| → → 网络 → 192.168.10.68 → homes |   |        |  |                 |       |
|--------------------------------|---|--------|--|-----------------|-------|
| 组织 ▼ 新建文件夹                     |   |        |  |                 |       |
|                                | * | 名称     |  | 修改日期            | 类型    |
| 6篇库                            |   |        |  | 2021/8/17 9:47  | NC 文件 |
| Subversion                     |   | interp |  | 2021/8/16 17:08 | 文件    |

同时手柄上操作加工文件管理,在拷贝文件进入网络文件列表 可以看到加工文件

| 网络文件列表 |        |
|--------|--------|
| 加工文件名  | 大小(KB) |
| 熊NC    | 4      |
|        |        |

可以按确定拷贝文件到系统内部,下一步可以返回到文件加载 目录找到导入的网络文件,在这里完成装载及加工操作。

注意: 当多台设备连接在路由器时需要保持每台设置的 IP 地址的最后一个字段不能相同,否则会冲突无法使用,在电脑端新建不

同名称的网络传输快捷文件夹(根据每台设置的 IP 地址不同)对应 不同的机器